# A DOI regisztráció beállítása és használata az OJS-ben

| 1. A | z ügynökség pluginjának kiválasztása                                  | 3  |
|------|-----------------------------------------------------------------------|----|
| 2. A | CrossRef XML export plugin beállítása                                 | 4  |
| А    | . A szükséges folvóirat adatok kitöltése és bővítmények engedélyezése | 4  |
| В    | Kapcsolattartó adatainak megadása                                     | 5  |
| C    | Automatikus regisztráció aktiválása                                   | 6  |
| D    | A bővítmény beállítások kitöltése                                     | 7  |
| F    | Manuális DOI regisztráció                                             | 9  |
| F    |                                                                       | 10 |
|      |                                                                       | 10 |

| azin 🔻                | Feladatok 77                                                  |                                  | 🛛 Hungarian 👁 Oldal megtekintése 🛔 m     |
|-----------------------|---------------------------------------------------------------|----------------------------------|------------------------------------------|
| 210                   |                                                               | Metaadat                         | Szerkesztési történet Beküldési könyvtár |
|                       | <b>Kitekintés a nagy világra</b><br>Szerző Béla               |                                  |                                          |
| ldések                | Poküldás Szolanni loktoválás Tochnikai szoukosztás Elősilítás | <b>—</b>                         |                                          |
| iratszámok            | DEKUIDES SZAKITALIEKTOFAIAS TECHTIKALISZELKESZTES EIGATITAS   |                                  | Súgó                                     |
| illítások             | Megjelentetésre kész fájlok                                   | Q Keresés Fájl feltöltés         | A publikálás ütemezése                   |
| asználók &<br>epkörök | 494-1 kerekeskatalin, Journal editor, kitekintes_biralt.doc   | március Article Text<br>17, 2017 | Résztvevők Hozzárendelés                 |
| özök                  |                                                               |                                  | Journal editor                           |
| sztikák               |                                                               |                                  | <ul> <li>Kerekes Katalin</li> </ul>      |
| inisztráció           | Publikálási megbeszélések                                     | Párbeszéd hozzáadása             | Author                                   |
|                       | Név Kitől                                                     | Utolsó válasz Válaszok Lezárva   | <ul> <li>Szerző Béla</li> </ul>          |
|                       | Nincs tétel                                                   |                                  |                                          |
|                       |                                                               |                                  |                                          |

## 1. Az ügynökség pluginjának kiválasztása

Bejelentkezés után a bal oldali menüsor Eszközök menüpontjában az Import/Export menüpontban választhatjuk ki, hogy melyik plugint kívánjuk használni. Attól függően, hogy a CrossRef vagy a DataCite ügynökséggel állunk szerződéses viszonyban, válasszuk ki a megfelelő plugint!

Amennyiben az Eszközök listájában nem jelennének ezek meg, akkor a Beállítások / Weboldal / Pluginok menüpontban kell engedélyezni a szükséges bővítményeket: a Nyilvános azonosító bővítmények között a DOI bővítményt, ill. szükség szerint az Import/Export bővítmények között a CrossRef XML Export Plugin-t vagy a DataCite Export/Regisztrációs Plugin-t.

A DOI regisztrációról bővebb információ itt olvasható.

| Gábor Teszt Folyóirat 🛛 🔫     | Feladatok 73                                                                                                    |                                                                                                    | Hungarian         | Oldal megtekintése   | 🌢 mtak |  |  |  |
|-------------------------------|----------------------------------------------------------------------------------------------------|----------------------------------------------------------------------------------------------------|-------------------|----------------------|--------|--|--|--|
| OFEN JOURNAL SYSTEMS          | Eszközök<br>Import/Export                                                                                                    | Jelentés generáló                                                                                       |                   |                      | 🔁 Súgó |  |  |  |
| Beküldések                    |                                                                                                    |                                                                                                    |                   |                      |        |  |  |  |
| Folyóiratszámok               |                                                                                                    |                                                                                                    |                   |                      |        |  |  |  |
| Beállítások                   | XML Plugin Felhasználókhoz: Felhasználók importálása és exportálása                                                                                              |                                                                                                    |                   |                      |        |  |  |  |
| Felhasználók &<br>Szerepkörök | • <u>DataCite Export/Regisztrációs Plugin</u> : Adatok, cikkek, preprintek és kiegészítő fájl metaadatok exportálása vagy regisztrálása<br>DataCite formátumban. |                                                                                                    |                   |                      |        |  |  |  |
| Fszközök                      | Import/Export                                                                                                    | L Experience de Cilder en Badat exportálása PubMed XML formátumban MEDI                                 | _INE-os indexelés | s számára.           |        |  |  |  |
| ESERCEON                      | Import, Export                                                                                                    | <u>. Plugin</u> . ex es roiyoira <mark>t</mark> számok importálása és exportálása eredeti OJS XM        | formátumban.      |                      |        |  |  |  |
| Statisztikák                  | Jelentés generáló                                                                                                    | ort/Regisztrációs Plugin: Folyóiratszám, cikk, preprint metaadat export Onix f                          | or DOI (04DOI) fo | ormátumban és a DOI- | k      |  |  |  |
| Adminisztráció                | regisztrá<br>• <u>DOAJ Ex</u> j                                                                                                    | ciója a mEDRA regisztrációs ügynökséggel.<br>I <mark>ort Plugin</mark> : Folyóirat exportálása DOAJ-ba. |                   |                      |        |  |  |  |
|                               | <u>Gyorsbeküldő plugin</u> : Egylépéses beküldés                                                                                                    |                                                                                                    |                   |                      |        |  |  |  |

## 2. A CrossRef XML export plugin beállítása

#### A. A szükséges folyóirat adatok kitöltése és bővítmények engedélyezése

Amennyiben a folyóirat adatai még nem teljesek a rendszerben, az alábbihoz hasonló hibaüzenetek jelennek meg. Ha az adatokat pótoljuk a Beállítások menüben, elkezdhetjük a plugin beállítását.

Ne feledjük a Beállítások / Weboldal / Pluginok menüben engedélyezni a DOI elnevezésű plugint a Nyilvános azonosítók pluginjai között.

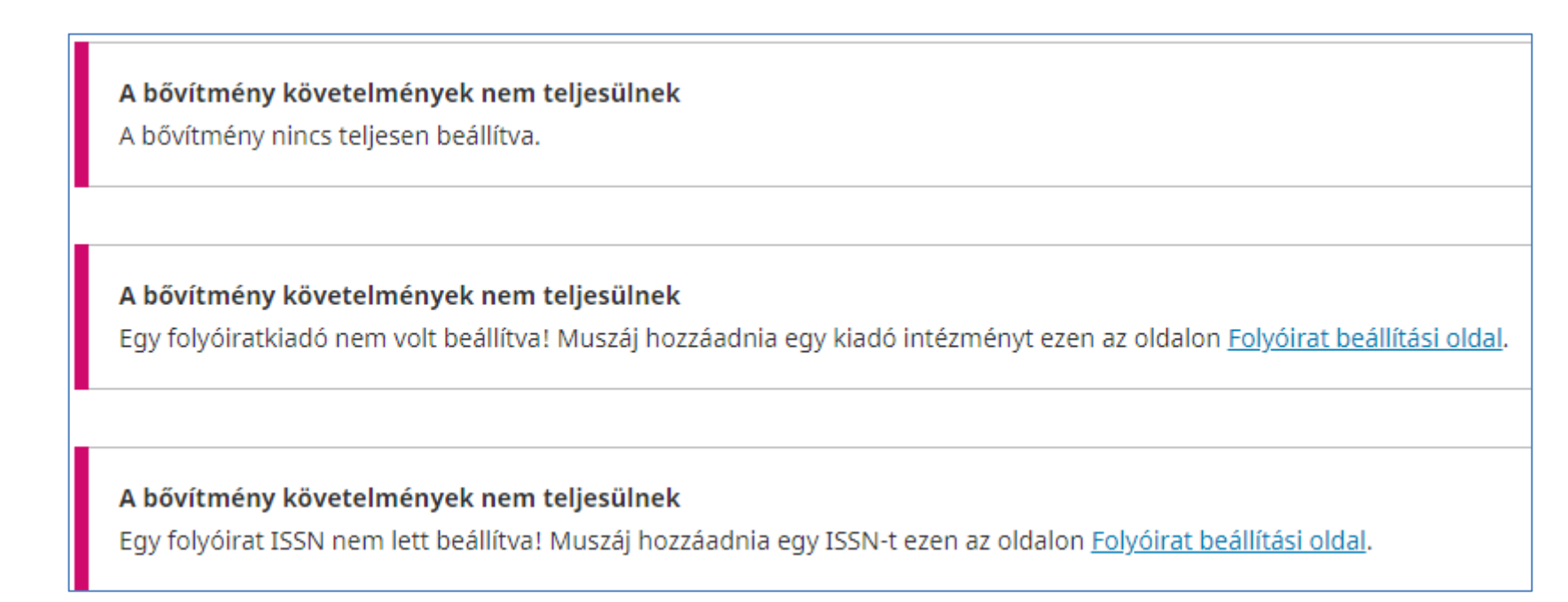

### B. Kapcsolattartó adatainak megadása

Amennyiben a folyóirat adatait a Beállítások menüben már kitöltöttük, az alábbi oldal jelenik meg, miután kiválasztottuk a CrossRef XML export plugint az Eszközök / Import/Export menüpontban. Adjuk meg annak a kollégának a nevét és az e-mail címét, aki a DOI ügynökséggel tartja a kapcsolatot. Esetleges regisztrációs hiba esetén ő fog értesítést kapni. Az oldal alján mentsük a beállítást.

| CrossRef XML           | Export Plugin                                      |
|------------------------|----------------------------------------------------|
| Beállítások            | Cikkek                                             |
| <u>DOI Bővítmény b</u> | <u>eállítások</u>                                  |
| The following iter     | ms are required for a successful CrossRef deposit. |
| Kötelező mega          | adni.                                              |
| Beküldő (Deposito      | r) neve *                                          |
| Kötelező meg           | adni.                                              |
| Beküldő (Deposito      | r) e-mail *                                        |

#### C. Automatikus regisztráció aktiválása

Ugyanazon az oldalon, ahol a kapcsolattartó adatait megadtuk, megadható az ügynökségtől kapott felhasználónév és jelszó, amennyiben a regisztrációt emberi közreműködés nélkül, teljesen automatikusan szeretnénk végezni. A kapcsolat tesztelhető a CrossRef teszt API pont kiválasztásával, ill. élesíthető az első checkbox bejelölésével.

Javasoljuk, hogy csak egy-két regisztráció után kerüljön erre sor, miután meggyőződtünk róla, hogy a rendszerben tett beállítások helyesek és a szerkesztőségben is jól működik a regisztráció feltételeit biztosító munkafolyamat, mivel a DOI-t nem lehet törölni vagy módosítani, csak a hozzá kapcsolat adatok javítására van lehetőség.

Ha használni szeretné ezt a bővítményt a Digital Object Identifiers (DOI-k) regisztrálásához közvetlenül a CrossRef-nél, akkor felhasználónévre és jelszóra lesz szüksége (elérhető a <u>CrossRef</u>). Ha nem rendelkezik saját felhasználónevével és jelszóval, akkor továbbra is exportálhatja a CrossRef XML formátumba, de nem tudja regisztrálni a DOI-t a CrossRef-rel a OJS-n belül.

Felhasználónév

Jelszó

Felhívjuk a figyelmét, hogy a jelszó sima szövegként lesz mentve, azaz nem lesz titkosítva.

A OJS automatikusan beküldi a hozzárendelt DOI-kat a CrossRef-nek. Felhívjuk figyelmét, hogy a közzététel után a feldolgozáshoz egy kis idő szükséges. Ellenőrizheti az összes regisztrálatlan DOI-t.

Használja a CrossRef teszt API-t (tesztkörnyezet) a DOI beküldéshez. Kérjük, ne felejtse el kikapcsolni ezt a beállítást a megjelentetéskor.

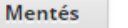

Mégsem

#### D. A bővítmény beállítások kitöltése

A bővítmény beállítások kitöltése akkor is elengedhetetlen, ha nem automatikusan regisztráljuk az azonosítókat. Itt állíthatjuk be, hogy milyen objektumokhoz és milyen séma szerint rendeljen DOI-t a szoftver.

A plugin menüpontjába való belépés után, a kapcsolattartó adatai felett válasszuk a DOI bővítmény beállítások menüt, majd adjuk meg az alábbi adatokat:

- 1) Milyen objektumoknak regisztráljon a rendszer DOI-t: csak a cikkeknek vagy a számoknak, esetleg már a beküldött cikkeknek is
- 2) Adja meg az ügynökségtől kapott DOI előtagot (prefix): pl. 10.12345
- 3) Adja meg, milyen séma szerint képezze a rendszer az utótagot (suffix). Használhatja a rendszerben előre beállított sémát, adhat meg teljesen egyedi DOI-kat manuális adatbevitellel, ill. összeállíthat egyedi mintát az oldalon megadott útmutató alapján. Az alábbi példában a következő minta került beállításra: [folyóirat rövidítése].[évfolyam].[füzetszám].[oldalszám]

FIGYELEM! Amennyiben az oldalszámot használjuk a DOI utótagjában, figyelemmel kell lenni arra, hogy az OJS egy mezőben, kötőjellel elválasztva tárolja a cikkek oldalszámát! Azaz, pl. a fenti példa alapján egy DOI így áll össze: ACRON.20.1.10-15

Ha kitöltöttük a bővítmény beállításokat, az oldal alján van lehetőség az új séma szerint az összes objektumhoz DOI-t rendelni, ill. minden objektumban felülírni a korábban megadott azonosítókat az új beállított séma szerint.

VIGYÁZAT! Ha a korábban megjelent cikkekhez már regisztráltuk a DOI azonosítókat, ne írjuk felül az új séma szerint a DOI-kat! Figyeljünk arra, hogy DOI-t osztani OJS-el ugyan csak egy kattintás, de a regisztráció feltétele, hogy a korábban megjelent cikkek PDF-ében is szerepeljen az újonnan kiosztott azonosító!

## DOI utótag

A DOI utótag bármilyen formátumú lehet, de egyedinek kell lennie minden publikálási objektum esetében, amely ugyanahhoz a DOI előtaghoz tartozik:

Használja az alapértelmezett mintákat.
 %j.v%vi%i folyóiratszámoknak
 %j.v%vi%i.%a cikkeknek
 %j.v%vi%i.%a.g%g for preprinteknek.

Adjon meg egy egyedi DOI-utótagot minden megjelent tételhez. Minden egyes elem metaadat-oldalán további
 DOI beviteli mezőt talál.

Használja az alább begépelt mintát DOI utótag generálásához. Használja a %j -t a folyóirat kezdőbetűkhöz, %v -t a évfolyamszámhoz, %i -t a folyóiratszámhoz, %Y -t az évhez, %a -t az OJS cikkazonosítóhoz, %g -t az OJS preprint azonosítóhoz, %f -t OJS fájlazonosítóhoz, %p -t az oldalszámhoz and %x -et, mint egyéni azonosítót.

Például, vol%viss%ipp%p ilyen DOI-t eredményez: 10.1234/vol3iss2pp230

|                    | %j.%Y.%v.%p |
|--------------------|-------------|
| folyóiratszámoknak | cikkeknek   |
| preprinteknek      |             |

#### E. Manuális DOI regisztráció

A CrossRef XML pluginba belépve a felső sorban válasszuk a Cikkek fület. Az itt megjelenő listában jelöljük ki azokat a cikkeket, amiknek a DOI-t regisztrálni kívánjuk. Az oldal alján található parancsok segítségével

- a) letölthetjük az XML fájlt és elküldhetjük az ügynökségnek (ebben az esetben javasolt a kijelölt cikkeket az ugyanitt található paranccsal Aktívnak jelölni)
- b) vagy elindíthatjuk a fájl validálását és ezután elindíthatjuk a regisztrációt. A rendszer ezután Aktívnak jelöli manuális beavatkozás nélkül a regisztrált cikkeket.

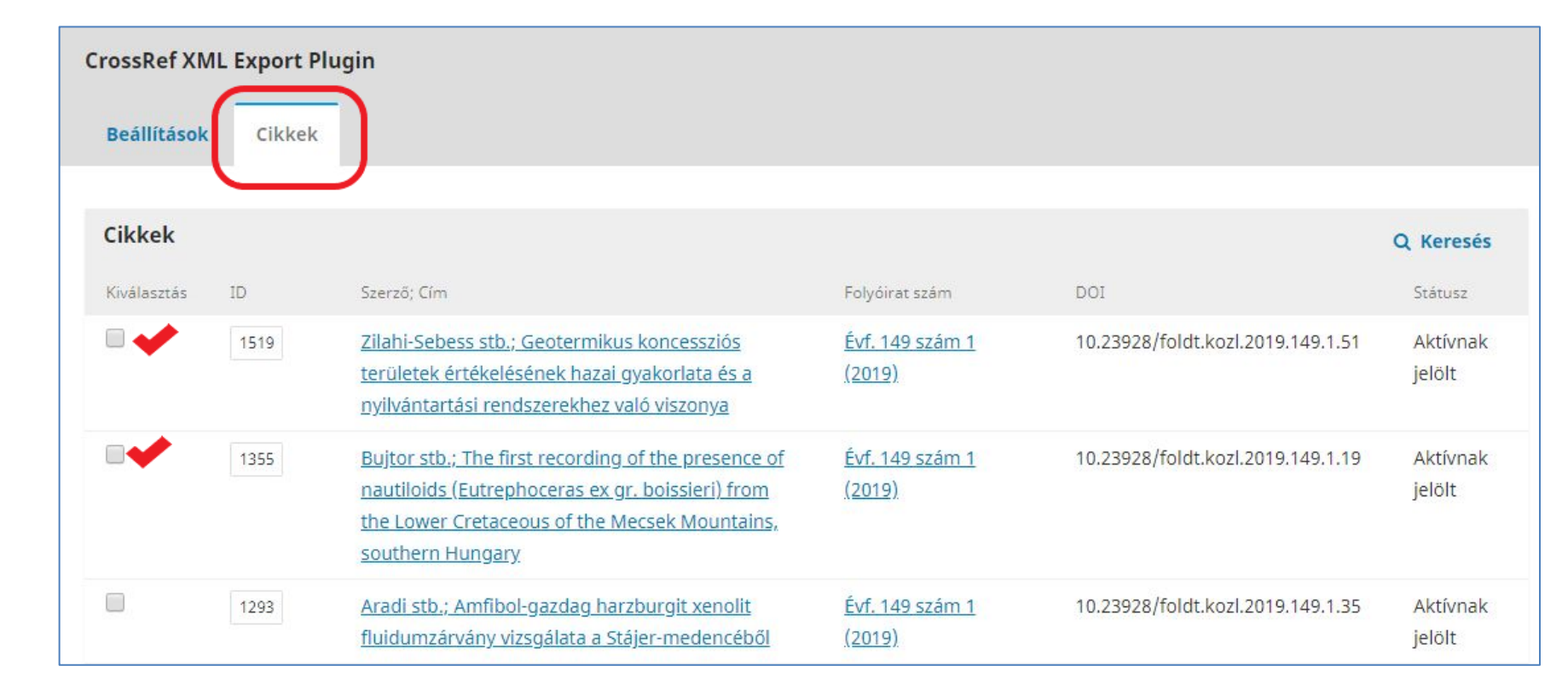

Amennyiben a listában nem jelennek meg a cikkek, vissza kell lépni a cikkek Metaadat oldalára és az Azonosítók fülön DOI-t rendelni a cikkekhez.

#### F. DOI hozzárendelése a cikkekhez

A Beküldések menüben keressük ki a cikket, amihez DOI-t kívánunk hozzárendelni, majd lépjünk be a cikk Metaadat ablakában, az Azonosítók fülre.

Amennyiben előre beállított séma alapján osztja a folyóirat az azonosítókat, a rendszer felkínálja a megadott adatokkal képzett DOI-t. Amennyiben ez helyes, egyezik a cikk PDF-jén feltüntetett DOI-val, csak menteni kell az azonosítót. Amennyiben hibás, akkor szükség szerint javítani kell a cikk egyéb adatait (pl. a megadott oldalszámot).

Amennyiben egyedi DOI suffix-t használ a szerkesztőség, itt van lehetőség arra, hogy a suffix-t beírjuk az erre fenntartott mezőbe. Mentés után a rendszer felkínálja a DOI azonosítót és ismételt mentés után rendeli azt hozzá a cikkhez.

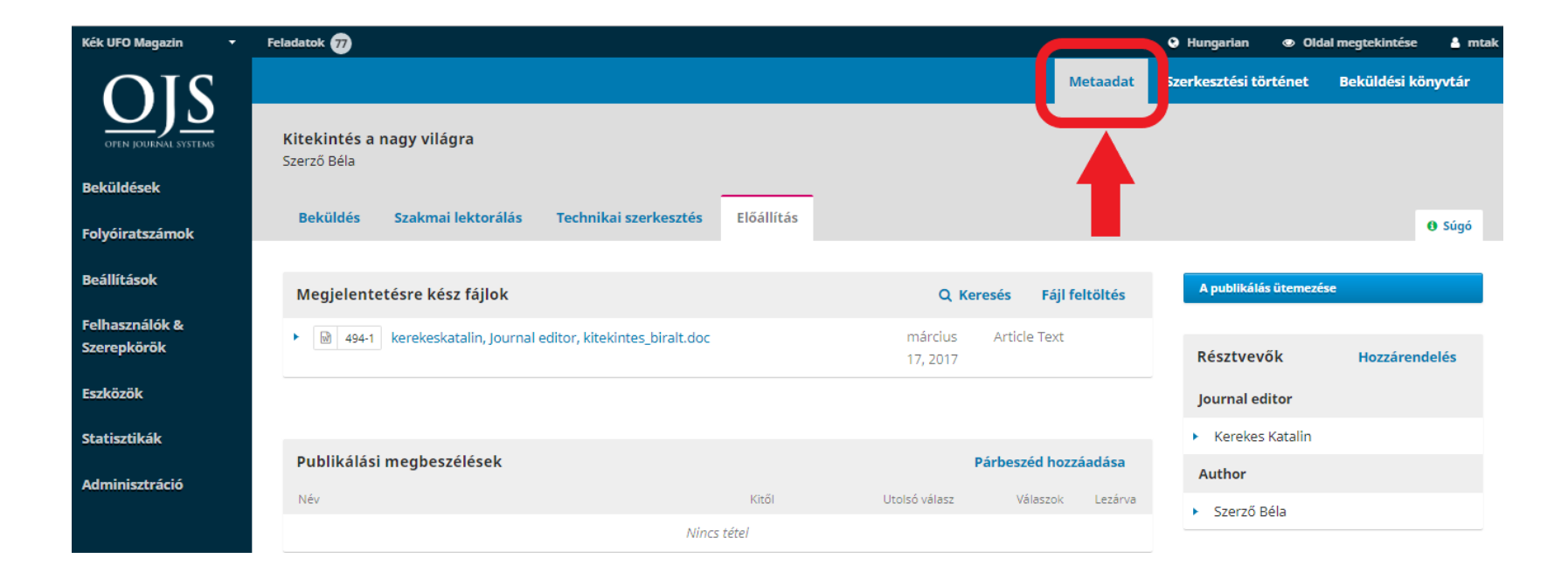

| A beküldött és a megjelentetett anyag metaadata                                                                           | 3    | × |
|----------------------------------------------------------------------------------------------------|------|---|
| Beküldört Azonosítók livatkozások                                                                                         | Súgó |   |
|                                                                                                    |      |   |
| Nyilvános URL azonosító                                                                                                   |      |   |
| DOI                                                                                                    |      |   |
| 10.5072/ku.2017.1.153<br>Amit lát az a DOI előnézete. Jelölje be a jelölőnégyzetet és mentse el az DOI kiosztási űrlapot. |      |   |
| ☑ DOI hozzárendelése ehhez cikk                                                                                           |      |   |
| Mentés Mégsem                                                                                                    |      |   |
|                                                                                                    |      |   |
|                                                                                                    |      |   |
|                                                                                                    |      |   |
|                                                                                                    |      |   |

#### DOI

A DOI utótag bármilyen formátumú lehet, de egyedinek kell lennie minden publikálási objektum esetében, amely ugyanahhoz a DOI előtaghoz tartozik:

| 10.38146   |   |  |
|------------|---|--|
| DOI Előtag | - |  |
|            |   |  |
| DOI utótag |   |  |

A DOI nem hozzárendelhető, mert az egyéni utótag hiányzik

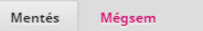